# 15.5.2 Lab: Configure Wireless Router

# Introduction

Print and complete this lab.

In this lab, you will configure and test the wireless settings on the Linksys WRT300N.

### **Recommended Equipment**

- A computer with Windows XP Professional or Windows Vista
- A Wireless NIC installed
- An Ethernet NIC installed
- Linksys WRT300N Wireless Router
- Ethernet patch cable

#### Step 1

Ask the instructor for the following information that is used during the lab. Router Static IP Information:

IP address

Subnet mask \_\_\_\_\_

| Gateway |  |  |  |
|---------|--|--|--|
| Gateway |  |  |  |

DNS \_\_\_\_\_\_

SSID Values: New SSID \_\_\_\_\_

Wireless Security: Pre-shared key \_\_\_\_\_

Important: Only use configurations assigned by the instructor.

#### Step 2

Connect the computer to one of the **Ethernet** ports on the wireless router with an Ethernet patch cable.

Plug in the power of the wireless router. Boot the computer and log in as an administrator.

#### Step 3

Open the command prompt.

#### Type ipconfig /renew.

What is the default gateway for the computer?

#### Step 4

Open Internet Explorer. Type the IP address of your default gateway in the "Address" field, and then press **Return**.

| 🎒 <table-cell></table-cell> | oogle -      | Micros       | oft Inter          | net Exp      | olorer     |        |           |         |     |   |
|-----------------------------|--------------|--------------|--------------------|--------------|------------|--------|-----------|---------|-----|---|
| <u>F</u> ile                | <u>E</u> dit | <u>V</u> iew | F <u>a</u> vorites | <u>T</u> ool | s <u>H</u> | elp    |           |         |     |   |
| ¢                           | Back         | • 🕤          | - 🔀                | 2 (          | 6          | Search | Kavorites | $\odot$ | ∕≈• |   |
| A <u>d</u> dre              | ess 🗌        | http://      | 192.168.           | 1.1          |            |        |           |         |     | • |

The "Connect to" window appears.

| Connect to 192.168 | 3.1.1 <b>? ×</b>     |
|--------------------|----------------------|
|                    | GET                  |
| WRT300N            |                      |
| <u>U</u> ser name: | <b>£</b>             |
| Password:          |                      |
|                    | Remember my password |
|                    | OK Cancel            |

Type "admin" in the "Password:" field.

The Setup screen appears.

#### Step 5

What is the Internet Connection Type assigned to the router?

To configure the router with a static IP address, click the dropdown menu **Internet Connection Type** and select **Static IP**.

|                                                                       |                                                     |                                |                    |      |                        | Wireless-N             | Broadband Router |
|-----------------------------------------------------------------------|-----------------------------------------------------|--------------------------------|--------------------|------|------------------------|------------------------|------------------|
| Setup                                                                 | Setup                                               | Wireless                       | Secu               | rity | Access<br>Restrictions | Applications<br>Gaming | & Administration |
|                                                                       | Basic Setur                                         |                                | DDNS               | 1    | MAC Address Clone      | • <b>1</b> /           | Advanced Routing |
| Internet Setup                                                        |                                                     |                                |                    |      |                        |                        |                  |
| Internet Connection Type                                              | Autiomatic C<br>Autiomatic C                        | Configuration<br>Configuration | - DHCP 💙<br>- DHCP |      |                        |                        | <u>Help</u>      |
| Optional Settings<br>(required by some Internet<br>Service Providers) | Static IP<br>PPPoE<br>Telstra Cable<br>PPTP<br>L2TP | e                              |                    |      |                        |                        |                  |
|                                                                       | MTU :                                               |                                | Auto 🗸             | Size | e: 1500                |                        |                  |

Enter the following static IP information provided by the instructor (step 1): Internet IP Address, Subnet Mask, Default Gateway, and DNS 1.

|                          |                    |       |       |     |                        | Wireless-N Br            | oadband Router |
|--------------------------|--------------------|-------|-------|-----|------------------------|--------------------------|----------------|
| Setup                    | Setup Wir          | eless | Secur | ity | Access<br>Restrictions | Applications &<br>Gaming | Administration |
|                          | Basic Setup        | T     | DDNS  | 1   | MAC Address Clone      | e   Adva                 | inced Routing  |
| Internet Setup           |                    |       |       |     |                        |                          |                |
| Internet Connection Type | Static IP          |       | *     |     |                        |                          | Help           |
|                          | Internet IP Addres | ss: ( | 0.0   | . 0 | . 0                    |                          |                |
|                          | Subnet Mask:       | (     | 0.0   | . 0 | . 0                    |                          |                |
|                          | Default Gateway:   | C     | 0.0   | . 0 | . 0                    |                          |                |
|                          | DNS 1:             | C     | 0.0   | . 0 | . 0                    |                          |                |
|                          | DNS 2 (Optional):  | C     | 0.0   | . 0 | . 0                    |                          |                |
|                          | DNS 3 (Optional):  | (     | 0.0   | . 0 | . 0                    |                          |                |
|                          |                    |       |       |     |                        |                          |                |

#### Click Save Settings.

The "Settings are successful" screen appears.

| Manager and Antiperiod and Antiperiod and Antiperiod and Antiperiod |                          | NO.N    |
|---------------------------------------------------------------------|--------------------------|---------|
| the tak time Provides Look the                                      |                          | R       |
| (atat + C) + R 2 1 Death Stante @ C+-                               | しゅ・ 口留 身 浅               |         |
| Address (B) here shall be a shareh an                               | y =                      | 100     |
| Turbaue hell und Start sein mieten sch                              |                          |         |
|                                                                     |                          | -       |
|                                                                     |                          |         |
|                                                                     |                          |         |
|                                                                     |                          |         |
|                                                                     |                          |         |
|                                                                     |                          |         |
|                                                                     |                          |         |
|                                                                     |                          |         |
|                                                                     | Settings are successful. |         |
|                                                                     |                          |         |
|                                                                     | Continue                 |         |
|                                                                     |                          |         |
|                                                                     |                          |         |
|                                                                     |                          |         |
|                                                                     |                          |         |
|                                                                     |                          |         |
|                                                                     |                          |         |
|                                                                     |                          |         |
|                                                                     |                          |         |
|                                                                     |                          |         |
|                                                                     |                          |         |
|                                                                     |                          |         |
|                                                                     |                          |         |
|                                                                     |                          |         |
|                                                                     |                          |         |
|                                                                     |                          |         |
|                                                                     |                          |         |
|                                                                     |                          |         |
|                                                                     |                          |         |
|                                                                     |                          |         |
|                                                                     |                          |         |
|                                                                     |                          |         |
|                                                                     |                          |         |
|                                                                     |                          |         |
|                                                                     |                          |         |
|                                                                     |                          | -1      |
| Dorw .                                                              |                          | Startat |
|                                                                     |                          |         |

Click **Continue**. Keep the router configuration page open.

#### Step 6

Open the command prompt again.

Type **ipconfig /all**, and record the following information.

Computer IP information:

IP address \_\_\_\_\_

| Subnet ma | ask |      | <br> |
|-----------|-----|------|------|
|           |     |      |      |
| Gateway _ |     | <br> | <br> |

DNS \_\_\_\_\_

Use this information to configure the wireless NIC with static IP information.

| General<br>You can get IP settings assigned<br>this capability. Otherwise, you nee<br>the appropriate IP settings.                   | automatically if your network supports<br>ed to ask your network administrator for |
|----------------------------------------------------------------------------------------------------|------------------------------------------------------------------------------------|
| Obtain an IP address autom<br>O Use the following IP address                                                                         | atically<br>s:                                                                     |
| IP address:                                                                                                    |                                                                                    |
| Subnet mask:                                                                                                    |                                                                                    |
| Default gateway:                                                                                                    |                                                                                    |
| Obtain DNS server address     Ottain DNS server     Use the following DNS server     Preferred DNS server:     Alternate DNS server: | automatically ar addresses:                                                        |
| Aitemate DNS server:                                                                                                    | Advanced                                                                           |

Save these settings.

## Step 7

Click the "Wireless" tab.

Click Network Mode dropdown menu.

|                         |              |             |                              |                    | Wirel                | ess-N Br         | oadband Router    |
|-------------------------|--------------|-------------|------------------------------|--------------------|----------------------|------------------|-------------------|
| Wireless                | Setup        | Wireless    | Security                     | Acces<br>Restricti | s Applica<br>ons Gar | ations &<br>ning | Administration    |
|                         | Basic Wirele | ss Settings | Wireless Se                  | ecurity            | Wireless MAC F       | ilter            | Advanced Wireless |
| Basic Wireless Settings |              |             |                              |                    |                      |                  |                   |
|                         | Network Mod  | de :        | Mixed                        | - X                |                      |                  | Help              |
|                         | Network Nar  | me (SSID) : | BG-Mixed                     |                    |                      |                  |                   |
|                         | Radio Band : |             | Wireless-G (<br>Wireless-B ( | Only el<br>Only    | *                    |                  |                   |
|                         | Wide Channe  | el :        | Wireless-N C<br>Disabled     | Only               |                      |                  |                   |
|                         | Standard Ch  | annel:      | 1 - 2.412GH                  | ZV                 |                      |                  |                   |
|                         | SSID Broadc  | ast :       | Enabled                      | O Disab            | led                  |                  |                   |
|                         |              |             |                              |                    |                      |                  |                   |
|                         |              |             | Sa                           | ve Settings        | Cancel Cha           | nges             |                   |

What 802.11 technologies are supported?

Choose "Mixed" in the "Network Mode:" drop-down box.

What is the default SSID for the wireless router?

Type "cisco#" in the "Network Name (SSID):" field, where # is the number assigned by your instructor.

Click Save Settings > Continue.

Close Internet Explorer.

#### Step 8

Unplug the Ethernet cable from the computer.

View wireless networks associated with the wireless adapter configured for the computer.

What wireless network(s) are available?

Choose **cisco#**, and then click the **Connect** button.

Open Internet Explorer. Type the IP address of your default gateway in the "Address" field, and then press **Return**.

| 🍯 Go           | ogle -       | Micros       | oft Intern         | et Explo      | rer          |           |     |
|----------------|--------------|--------------|--------------------|---------------|--------------|-----------|-----|
| <u>F</u> ile   | <u>E</u> dit | <u>V</u> iew | F <u>a</u> vorites | <u>T</u> ools | <u>H</u> elp |           |     |
| G              | Back         | • 🕥          | - 🗶                | 2 🔇           | Search       | Kavorites | 🙆 🔗 |
| A <u>d</u> dre | ess          | http://      | 192.168.           | 1.1           |              |           | -   |

The "Connect to" window appears.

| Connect to 192.168 | 3.1.1 <b>? ×</b>     |
|--------------------|----------------------|
|                    | E C                  |
| WRT300N            |                      |
| <u>U</u> ser name: | 2                    |
| Password:          |                      |
|                    | Remember my password |
|                    | OK Cancel            |

Type "admin" in the "Password:" field.

The Setup screen appears.

Disable SSID broadcast.

Click Save Settings > Continue.

|                         |                        |                 |            |                       | W           | /ireless-N            | Bro | adband Router     |
|-------------------------|------------------------|-----------------|------------|-----------------------|-------------|-----------------------|-----|-------------------|
| Wireless                | Setup Wirele           | ss Secu         | ırity      | Acces:<br>Restriction | s Aj<br>ons | pplications<br>Gaming | 8   | Administration    |
|                         | Basic Wireless Setting | <b>is  </b> Win | eless Secu | urity                 | Wireless N  | IAC Filter            | I.  | Advanced Wireless |
| Basic Wireless Settings |                        |                 |            |                       |             |                       |     |                   |
|                         | Network Mode :         | Mixe            | ed         | *                     |             |                       |     | Help              |
|                         | Network Name (SSID)    | : Cisc          | 0          |                       |             |                       |     |                   |
|                         | Radio Band :           | Auto            | D          |                       | *           |                       |     |                   |
|                         | Wide Channel :         | Auto            | <b>v</b>   |                       |             |                       |     |                   |
|                         | Standard Channel :     | Auto            | × 0        |                       |             |                       |     |                   |
|                         | SSID Broadcast :       | () E            | nabled     | Oisable               | ed          |                       |     |                   |
|                         |                        |                 |            |                       |             |                       |     |                   |
|                         |                        |                 |            |                       |             |                       |     |                   |
|                         |                        |                 | Save       | Settings              | Cance       | Changes               |     |                   |

Why would you disable SSID broadcast?

View wireless networks associated with the wireless adapter configured to the computer.

What wireless network(s) are available?

Click on the router configuration page so it is activated.

Enable SSID broadcast.

Click Save Settings > Continue.